# Web ブラウザ(Chrome Firefox Edge)を

## 最新バージョンに更新する方法

弊社の資料に従って Web ブラウザの自動更新をオフに設定している環境であっても、 事前に手動で旧バージョンをアンインストールすることなく、 下記の方法で最新バージョンを上書きインストールすることが可能です。 上書きインストールすると、Web ブラウザの自動更新はオンに設定されます。

#### Google Chrome を最新バージョンに更新する方法

- 1. 下記 URL から最新バージョンの Web ブラウザをダウンロード。 https://www.google.com/intl/ja\_jp/chrome/
- ダウンロードファイル(ChromeSetup.exe)をインストール。
  ※最新バージョン:81.0.4044.113(2020年4月20日現在)

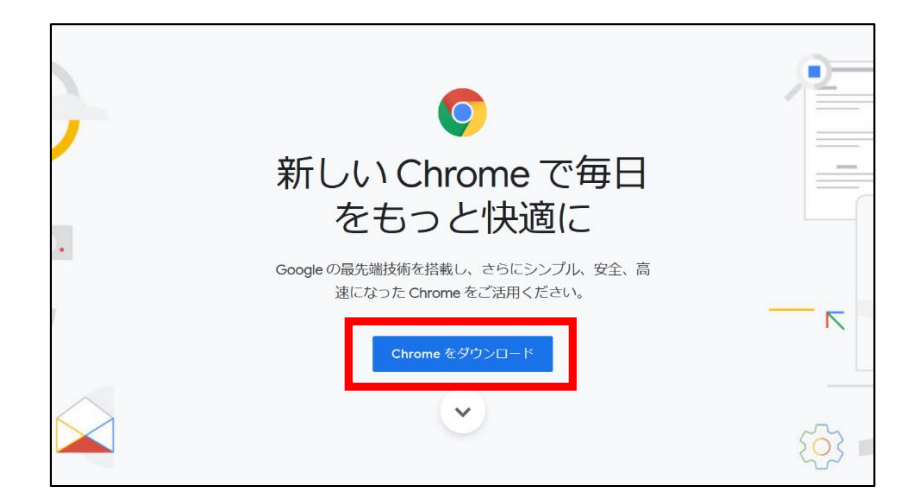

#### Mozilla Firefox を最新バージョンに更新する方法

- 1. 下記 URL から最新バージョンの Web ブラウザをダウンロード。 https://www.mozilla.org/ja/firefox/new/
- ダウンロードファイル(Firefox Installer.exe)をインストール。
  ※最新バージョン: 75.0(2020年4月20日現在)

| 🝅 Firefox Browser                                                   |   |   |    |   |              |
|---------------------------------------------------------------------|---|---|----|---|--------------|
| 新しい Firefox                                                         | ల |   |    | C |              |
| この速さ、どこまでも。                                                         |   | ۲ | 6  | Õ | У            |
|                                                                     |   | v | ** | E | - <u>11-</u> |
| <u>高度なインストールオプションと他の OS 版</u><br>他の言語でダウンロード<br>リポートがみまです <u>か?</u> |   |   |    |   |              |
|                                                                     |   |   |    |   |              |

### Microsoft Edge を最新バージョンに更新する方法

- 1. 下記 URL から最新バージョンの Web ブラウザをダウンロード。 https://www.microsoft.com/ja-jp/edge/
- ダウンロードファイル (MicrosoftEdgeSetup.exe)をインストール。
  ※最新バージョン: 81.0.416.53 (2020 年 4 月 20 日現在)

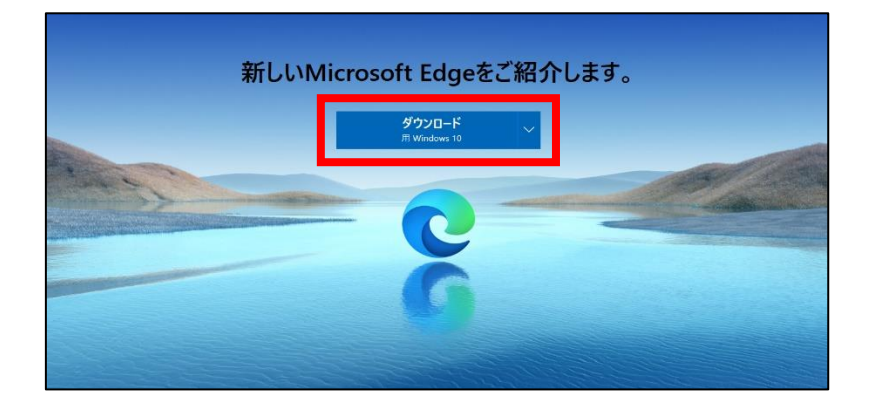